# epic Tîp Sheet

# Drug Allergy

This TIP Sheet will provide brief guidance on completing drug allergy; contraindication or intolerance information within a patient's Epic record.

# Try It Out Recording historical drug allergy/contraindication/intolerance

- I. Enter the "Allergies" navigator via the patient header
- 2. To record historical drug allergies on admission
  - Step I: Enter drug into "agent" field
  - Step 2: Select correct drug option
  - <u>Step 3:</u> Indicate "reaction" from drop down list. If not listed select other and enter details of reaction into the "Comments" box. Then indicate "severity of reaction (if known).

<u>Step 4</u>: Indicate "Reaction type". This is a mandatory field if a drug, drug class or other is selected. <u>Step 5</u>: Accept changes and mark as reviewed.

| IBUPROFEN                |                       |               |                   |           |                  |                                |                      |                           |        |
|--------------------------|-----------------------|---------------|-------------------|-----------|------------------|--------------------------------|----------------------|---------------------------|--------|
| Agent:                   | IBUPROFEN             |               |                   | Comr      | nents:           |                                |                      |                           |        |
| Reactions:               | Shortness Of Breat    | Severity:     | High 🔎            | abç       | 10 G             | 3 😥 💠 🔶 🖬                      |                      |                           |        |
|                          |                       | Noted:        | 21/02/2017        |           |                  |                                |                      |                           |        |
|                          |                       |               |                   |           |                  |                                |                      |                           |        |
| Reaction type:           | Allergy 🔎             |               |                   |           | P Reac           | tion Type Select               |                      |                           | _O×    |
|                          |                       |               |                   |           | <u>S</u> earch   |                                |                      |                           |        |
| Mark as <u>R</u> eviewed | Unable to Assess 🚃    | Last Reviewe  | d by Nigel HALL,  | Consul    | AT               | itle                           |                      |                           | Number |
| Close F9                 |                       |               |                   |           | Contra           | /<br>aindication               |                      |                           | 2      |
| New Drug Allergy         |                       |               |                   |           | Intoler<br>Unkno | ance<br>wn/unable to establish |                      |                           | 3      |
| 🕂 Create Note 📘          | Go to Notes 🔂 Refres  | h             |                   |           |                  |                                |                      |                           |        |
| No notes filed.          |                       |               |                   |           |                  |                                |                      |                           |        |
|                          |                       |               |                   |           |                  |                                |                      |                           |        |
|                          |                       |               |                   |           |                  |                                |                      |                           |        |
|                          |                       |               |                   |           |                  |                                |                      |                           |        |
|                          |                       |               |                   |           |                  |                                |                      |                           |        |
|                          |                       |               |                   |           |                  |                                |                      |                           |        |
|                          |                       |               |                   |           |                  |                                |                      |                           |        |
|                          |                       |               |                   |           |                  |                                |                      |                           |        |
|                          |                       |               |                   |           |                  |                                |                      |                           |        |
|                          |                       |               |                   |           | 4 cate           | gories loaded.                 |                      |                           |        |
|                          |                       |               |                   |           |                  |                                |                      | Accept                    | Cancel |
|                          | Allergies             |               |                   |           | <u> </u>         |                                |                      |                           | _      |
|                          | Alleray Documentation | 🖉 Allergies/C | Contraindications |           |                  |                                |                      |                           |        |
|                          | Allorgios (           |               |                   |           |                  |                                |                      |                           |        |
|                          | Allergies             |               |                   |           |                  |                                |                      |                           |        |
|                          | Documentation         |               |                   |           |                  | Reaction                       |                      |                           |        |
|                          | Documentation         | Allergies     |                   |           |                  |                                |                      |                           |        |
|                          | Drug Allergy          | Allergies     | t                 |           |                  | Chartmann Of Drooth            |                      |                           | _      |
|                          |                       |               | oten              |           |                  | Shortness of Breath            |                      |                           |        |
|                          |                       | 🚽 Mark        | as Reviewed Una   | ble to As | sess             | Last Reviewed by Nigel HA      | L, Consultant on 21/ | /02/2017 at 13:12 (Histor | ry)    |
|                          |                       | 🗭 New Drug    | Alleray           |           |                  |                                |                      |                           |        |
|                          |                       | - Create      | Note Co to N      | ntae 🔊    | Rofrach          |                                |                      |                           |        |
|                          |                       |               |                   | Q         | Kelleall         |                                |                      |                           |        |
|                          |                       | No notes f    | filed.            |           |                  |                                |                      |                           |        |
|                          |                       |               |                   |           |                  |                                |                      |                           |        |
|                          |                       |               |                   |           |                  |                                |                      |                           |        |

#### Final display in patient demographics bar

| Male                                  | GP Practice: None                         | Bed: F-02                               | Allergies | Pt Has New Orders or Results?: 💆 |
|---------------------------------------|-------------------------------------------|-----------------------------------------|-----------|----------------------------------|
| ALERGIC, Patient, 55 v.o., 21/02/1962 | Lead Consultant: HALL, NIGEL [1841]       | Clinically Fit Date: None               | Ibuprofen |                                  |
| MRN: 3004509                          | Specialty: General Surgery                | Weight: None                            | Alerts    | myonait. matave                  |
| NHS Number: None                      | Unit/Department: ADD C6 WARD [2010010009] | Resus status: ACTIVE TREATMENT PRESUMED | (None)    |                                  |

# Try it out... New onset drug allergy recording

#### Only medical staff, pharmacist and nurse prescribers should populate new suspected drug allergy information.

For all new onset allergies, enter the allergies navigator via the patient header:

Step 1

ALWAYS begin at the top of the allergies navigator and enter the suspected drug into the "Agent" field, then go on to complete "severity" and "reaction type" for this drug.

| Allergies         |                                                                                                    |                                       |                              |           |          |               |                                 | ? Close                      |
|-------------------|----------------------------------------------------------------------------------------------------|---------------------------------------|------------------------------|-----------|----------|---------------|---------------------------------|------------------------------|
| Allerov Documenta | tion                                                                                                    | 🚰 Allergies/Contraindio               | cations                      |           |          |               |                                 | + ↓                          |
| Allergies         | 2                                                                                                    | Add a new agent                       | 💠 Add                        |           |          |               | 💰 View Drug-Allergy Interaction | ns 🥬 Show: ☑Deleted ☑Expired |
| Documentation     | _                                                                                                    |                                       | Reaction                     |           | Severity | Reaction Type | Noted Valid                     | I Until Updated              |
| Drug Allergy      | 5                                                                                                    | PHENYTOIN                             |                              |           |          |               |                                 |                              |
|                   |                                                                                                    | Agent:                                | PHENYTOIN                    | Comments: |          |               |                                 |                              |
|                   |                                                                                                    | Reactions:                            | Severity:                    | <br>      | 😥 💠 🖕 🖶  |               |                                 |                              |
|                   |                                                                                                    |                                       | Noted: 21                    | /02/2017  |          |               |                                 | <u>×</u>                     |
|                   |                                                                                                    |                                       |                              |           |          |               |                                 |                              |
|                   |                                                                                                    | Reaction type:                        | <b>Q</b>                     |           |          |               |                                 | 7                            |
|                   |                                                                                                    |                                       |                              |           |          |               |                                 | Accept X Cancel              |
|                   |                                                                                                    | Allernies                             |                              |           |          |               |                                 |                              |
|                   |                                                                                                    | C Ibuprofen                           | buprofen Shortness Of Breath |           | High     | Allergy       | 21/02/2017                      | Past Updates                 |
|                   | Wark as Beviewed Unable to Assess 📰 Last Reviewed by Nigel HALL Consultant on 21/02/2017 at 13:12 (History) |                                       |                              |           |          |               |                                 |                              |
|                   |                                                                                                    | 🖌 Close F9                            |                              |           |          |               |                                 | 🕈 Previous F7 🦆 Next F8      |
|                   |                                                                                                    | 🖉 New Drug Allergy                    |                              |           |          |               |                                 | click to open                |
|                   |                                                                                                    | 💠 Create Note 🗢                       | 📴 Go to Notes 🙋 Refresh      |           |          |               |                                 | Þ                            |
|                   |                                                                                                    | No notes filed                        |                              |           |          |               |                                 |                              |
|                   |                                                                                                    | · · · · · · · · · · · · · · · · · · · |                              |           |          |               |                                 |                              |
|                   |                                                                                                    | ```                                   |                              |           |          |               |                                 |                              |

## Step 2

Then complete the additional details of the suspected new onset drug allergy into the "New drug allergy" note.

## New drug allergy note

#### This section contains a number of important fields which must be completed

| Expand for reaction type definitions                    |                                                                                                    |                                                                                          |  |  |  |  |
|---------------------------------------------------------|----------------------------------------------------------------------------------------------------|------------------------------------------------------------------------------------------|--|--|--|--|
| Reaction Type                                           | Symptom                                                                                                    | Onset Time                                                                               |  |  |  |  |
| Immediate, rapidly evolving reactions                   | Anaphylaxis - erythema, urticaria or angioedema and hypotension and/or bronchospasm<br>Urticaria or angioedema without systemic features<br>Exacerbation of asthma                                                                                  | Usually less than 1 hour after drug exposure (previous exposure not always<br>confirmed) |  |  |  |  |
| Non-immediate reactions with systemic<br>involvement    | Drug reaction with eosinophilia and systemic symptoms (DRESS) or drug hypersensitivity<br>syndrome (DHS) characterised by: widespread red macules, papules or erythroderma,<br>fever, lymphadenopathy, liver dysfunction, eosinophilia              | Usually 2–6 weeks after first drug exposure or within 3 days of second exposure          |  |  |  |  |
|                                                         | Toxic epidermal necrolysis or Stevens–Johnson syndrome characterised by: painful<br>rash and fever (often early signs), mucosal or cutaneous erosions, vesicles, blistering<br>or epidermal detachment, red purpuric macules or erythema multiforme | Usually 7–14 days after first drug exposure or within 3 days of second exposure          |  |  |  |  |
|                                                         | Acute generalised exanthematous pustulosis (AGEP) characterised by: widespread<br>pustules, fever, neutrophilia                                                                                                    | Usually 3–5 days after first drug exposure                                               |  |  |  |  |
|                                                         | Common disorders caused, rarely, by drug allergy such as: eczema, hepatitis, nephritis,<br>photosensitivity, vasculitis                                                                                                    | Variable                                                                                 |  |  |  |  |
| Non-immediate reactions without systemic<br>involvement | Widespread red macules or papules (exanthema-like)<br>Fixed drug eruption (localised inflamed skin)                                                                                                    | Usually 6–10 days after first drug exposure or within 3 days of second exposure          |  |  |  |  |

The form below will ask if the patient requires post-discharge referral to the Trust Specialist Drug Allergy Service". Criteria for referral are listed below.

| OP allergy team referral required: Yes No                                                                                                    |
|----------------------------------------------------------------------------------------------------|
| The following patients should be referred to the Trust Specialist Drug Allergy Service:                                                                                                    |
| - Patients who have a suspected anaphylactic reaction                                                                                                    |
| - Patients who have a severe non-immediate cutaneous reaction                                                                                                    |
| - Patients who need treatment with an NSAID who have had a suspected allergic reaction to an NSAID with symptoms such as anaphylaxis, severe angiodema or an asthmatic reaction                                                           |
| - Patients with a suspected reaction to beta-lactam antibiotics who need treatment for a disease or condition that can only be treated by a beta-lactam antibiotic or are likely to need beta-lactam antibiotics frequently in the future |
| - Patients who need a procedure involving local anaesthetic that they are unable to have because of a suspected allergy to local anaesthetics                                                                                             |
| - Patients who have had anaphylaxis or another suspected allergic reation during or immediately after general anaesthesia                                                                                                    |
|                                                                                                    |

## **Discharging patients**

When discharging patients use the "**General discharge order set**". Specialist Allergy clinic follow up for new drug allergy is triggered by clicking "and completing this section. This section will only display if "Yes" is clicked for "OP allergy team referral required" in the note, as above.

| 📝 Place New Orders                                                                                                    |                                                                                                    |                                                                                                    |
|----------------------------------------------------------------------------------------------------|----------------------------------------------------------------------------------------------------|----------------------------------------------------------------------------------------------------|
|                                                                                                    |                                                                                                    | 🔶 New Order Clear All Orders 🛛 🔒 Next                                                                                                    |
| Order Sets                                                                                                    |                                                                                                    |                                                                                                    |
| 🗢 General Discharge -                                                                                                    | — Required                                                                                                    | Add Order                                                                                                    |
| Instructions to be given to<br>instructions.                                                                                                    | the patient on discharge should be specified in the comme                                                                                                    | nts section/questions. Where applicable the nursing team as well as physiotherapy, occupational therapy, dietitians and others may add additional                      |
| 🗢 General — Requir                                                                                                    | red                                                                                                    |                                                                                                    |
| Discontinue IV/                                                                                                    | Remove Catheter                                                                                                    | 0 of 2 selected                                                                                                    |
| Activity instruction                                                                                                    | ions                                                                                                    | 0 of 4 selected                                                                                                    |
| Diet instructions                                                                                                    | 5                                                                                                    | 0 of 3 selected                                                                                                    |
| Dressing                                                                                                    |                                                                                                    | 0 of 6 selected                                                                                                    |
| Seek Medical A                                                                                                    | dvice                                                                                                    | 0 of 9 selected                                                                                                    |
| Polow up with GPNk<br>Follow up with GPNk<br>Follow up with GPNk<br>Follow up with GPNk<br>Follow-up with<br>No Follow-up with<br>Follow-up ofder<br>GPOP referat to:<br>A definional Disct<br>A new drug alley<br>FOP referat to:<br>A new drug alley<br>FOP of Porter<br>FOP of Porter<br>GPOP refer<br>GPOP ref<br>GPOP refer<br>GPOP refer<br>GPOP ref<br>GPOP refer<br>GPOP | is utue mit be scheduled. Specially specially climic in the g<br>of collow up required, these orders will not be scheduled, bu<br>p<br>pequired For This Admission<br>s aready placed<br>likow up for new drug allergy<br>quiring follow up at the allergy clinic has been identified dur<br>Allergy Clinic Routine<br>p Routine Referra for different problem? No<br>harge Instructions<br>inc follow up for new drug allergy<br>regy requiring follow up at the allergy clinic<br>rat to Allergy Clinic Routine<br>p Routine Referral for different problem | resolute source.<br>I will appear on the AVS for patient information.<br>ing this admission.<br>0 of 1 selected<br>has been identified during this admission.<br>m? No |
| Priority:<br>Intended Management<br>Referral for different<br>problem?:<br>Questions;                                                                                                    | Routine Urgent Routine Cancer Pathway<br>Outpatient Vies TIE<br>Provet                                                                                                    | Asswer Competits                                                                                                    |
| -                                                                                                    | 1. Reason for Referral (provide further information in commants below)                                                                                                    | new drug allergy identified on admission - see drug allergy note                                                                                                    |
|                                                                                                    | 2. Location of additional information                                                                                                    | Comments Section Separate Referral Letter Other                                                                                                    |
|                                                                                                    | NHS or private patient?     Select appointment type:                                                                                                    | NHS Private Next scalable appointment Planned for specific date for clinical reasons                                                                                   |
|                                                                                                    |                                                                                                    |                                                                                                    |
| Dept Specialty:<br>Sched Inst.:                                                                                                    | Allergy O Allergy                                                                                                    |                                                                                                    |
| Comments (F6):                                                                                                    | 2 4 4 12 12 12 12 12 12 12 12 12 12 12 12 12                                                                                                    |                                                                                                    |
| Process Inst:                                                                                                    | NB A referral to a clinic should be made onl                                                                                                    | y if it is part of an existing or commissioned pathway.                                                                                                    |

#### **Discharge summary**

#### **GP** Letter Display

| Date Reviewed: 21/2/2017<br>Reactions<br>Shortness Of Breath<br>Severe Cutaneous                                                                                                    |
|----------------------------------------------------------------------------------------------------|
| Reactions<br>Shortness Of Breath<br>Severe Cutaneous                                                                                                    |
| Shortness Of Breath<br>Severe Cutaneous                                                                                                    |
| Severe Cutaneous                                                                                                    |
|                                                                                                    |
|                                                                                                    |
|                                                                                                    |
|                                                                                                    |
|                                                                                                    |
| Display                                                                                                    |
| Date Reviewed: 21/2/2                                                                                                    |
| Reactions                                                                                                    |
| Shortness Of Breath                                                                                                    |
| Severe Gularieous                                                                                                    |
| for after Discharge                                                                                                    |
| before coming into hospital. This will of course depend on the reason you were admitted. If in doubt, please ask<br>se see your GP or contact your Consultant's secretary via the hospital switchboard (Tet: 01223 245 151). |
|                                                                                                    |
| p after discharge                                                                                                    |
| ed your clinic appointment prior to the follow up interval indicated below, please contact your Consultant's secreta                                                                                                    |
|                                                                                                    |
|                                                                                                    |
|                                                                                                    |
|                                                                                                    |

## Inpatient Referral to Specialist Drug Allergy Service

If immediate advice is needed from the "Specialist Drug Allergy Service" then a specific referral can be placed during admission via the order tab by typing "allergy".

| Inpatient referral | to Allergy                         |                  | Accept X Cancel | Place new order                      | ÷ |
|--------------------|------------------------------------|------------------|-----------------|--------------------------------------|---|
| Priority:          | Priority: Routine O Routine Urgent |                  |                 | Per protocol: no cosign required 🗸 🗸 | 0 |
|                    |                                    |                  |                 | New Orders                           |   |
| Questions.         | Prompt<br>1 Reason for Referral?   | Answer           | <u>Comments</u> | Inpatient referral to Allergy        |   |
| 0                  | 2. Your contact number:            |                  |                 | P Today at 12:52                     |   |
| S<br>-             | 3. Discussed with                  |                  |                 |                                      |   |
| 9                  | Single response                    |                  |                 |                                      |   |
| Comments (F6)      | Click to add text                  | 1                |                 |                                      |   |
|                    | discussion details above (wh       | ere applicable). |                 |                                      |   |
| Next Required      | Link Order                         |                  | Accent V Canel  |                                      |   |